## Sign up for Pay-star payment vendor

- 1. Go to www.swfanninsud.org
- 2. Click bill payment on the right-hand side of page
- 3. Click on pay your bill now
- 4. Type in your account number where it says look up account
- 5. Click create account at the top of the page
- 6. Put in your information
- 7. Hit create account
- 8. You will receive an email to set up a password
- 9. Go to your email
- 10. Find the email from Pay-star
- 11. Click the link in that email to create your password
- 12. Create your password The password must have a capital letter, lower case letter, number, and a symbol
- 13. You should now be logged in

## If you already have an account set up with Pay-star

- 1. Go to <u>www.swfanninsud.org</u>
- 2. Click bill payment on the right-hand side of page
- 3. Click on pay your bill now
- 4. Click on already registered? Login with email
- 5. Put your email and password in
- 6. Click log in